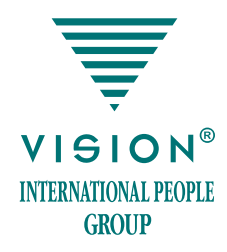

# GOS – Global Ordering System – система заказа и доставки продукции Vision

Новые интернет-проекты Vision — это просто, удобно, выгодно!

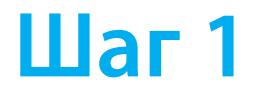

### ВЫ НЕ ЗНАКОМЫ С КОМПЬЮТЕРОМ И ИНТЕРНЕТОМ? СДЕЛАЙТЕ ЗАКАЗ ПО ТЕЛЕФОНУ!

Позвоните по телефону 8 800 555 70 07 в колл-центр «Служба заказов Vision» (с территории РФ звонок бесплатный). Оператор поможет вам сформировать заказ и оформит доставку.

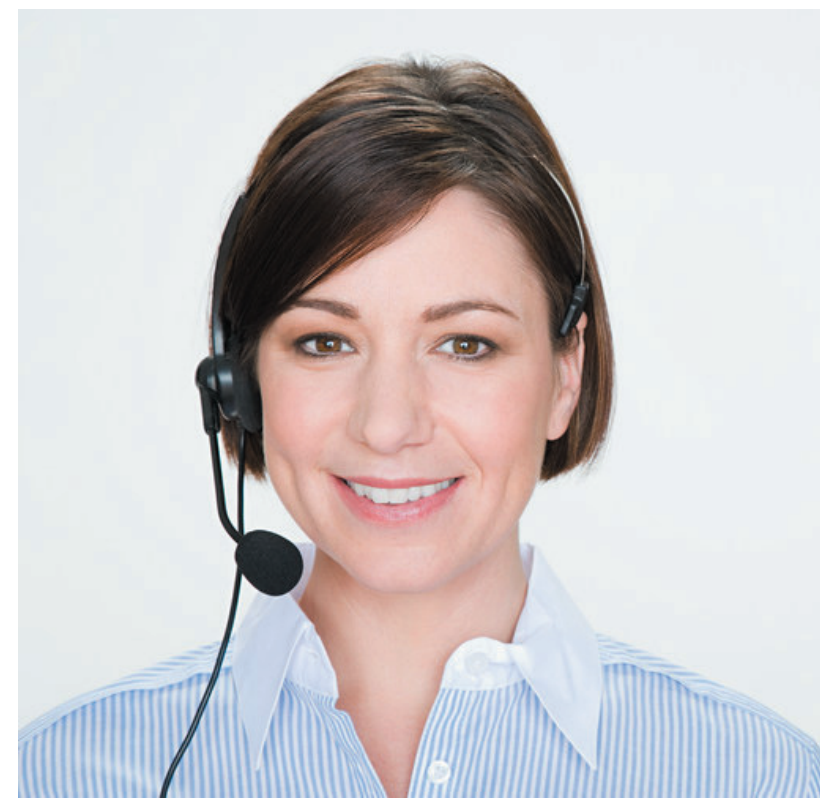

ВЫ ЗНАКОМЫ С КОМПЬЮТЕРОМ И ИНТЕРНЕТОМ? НАБЕРИТЕ В АДРЕСНОЙ СТРОКЕ http://ru.visionshop.me!

Вы оказались на странице «Регистрации и авторизации». Если вы здесь впервые, пройдите регистрацию.

РЕГИСТРАЦИЯ. Точно следуйте указаниям/подсказкам системы, а именно: введите дату рождения, адрес электронной почты и последние 5 цифр общегражданского паспорта (они должны соответствовать данным, указанным в контракте). Получите по электронной почте подтверждение, что вы прошли регистрацию.

АВТОРИЗАЦИЯ. Теперь для работы в GOS вам надо ввести ID и пароль, указанный при регистрации.

### ВЫБОР И ЗАКАЗ

#### Добро пожаловать в интернетмагазин Vision!

Ознакомьтесь с новостями и условиями акций.

Далее выберите в меню «Каталог продукции» и строку «Перейти к выбору товара».

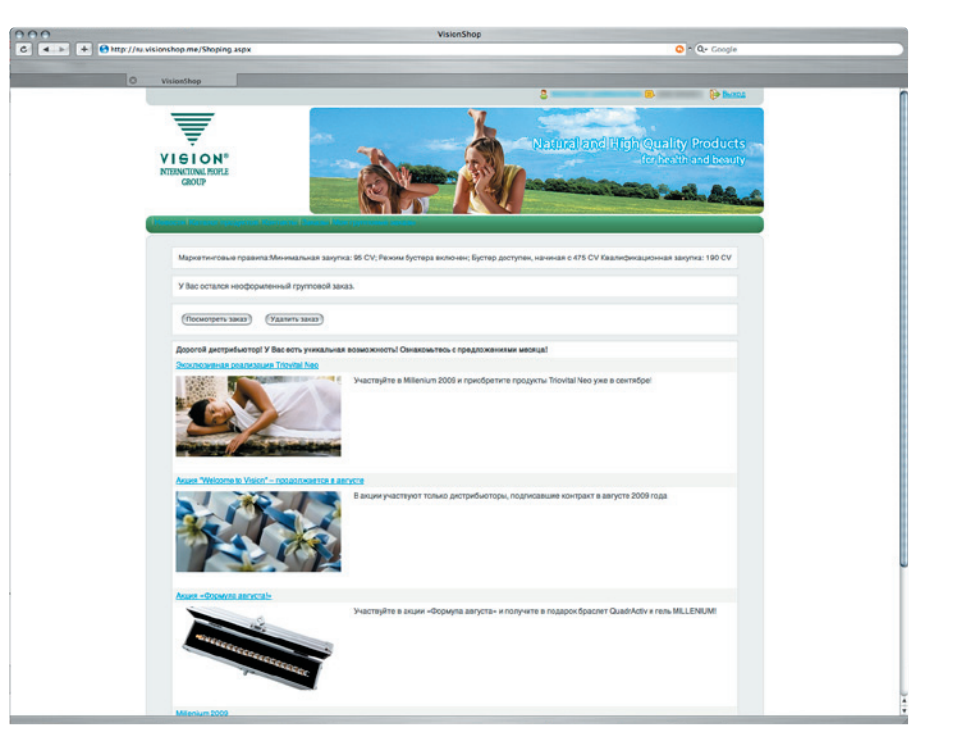

Все продукты сгруппированы по продуктовым линейкам — «Classic Hit», «Direct Hit», «Summer Pack», «Family Hit», «Косметика», «Браслеты», «Чай Vision».

ПРИМЕР: выбираете Классик Хит и попадаете на новую страницу:

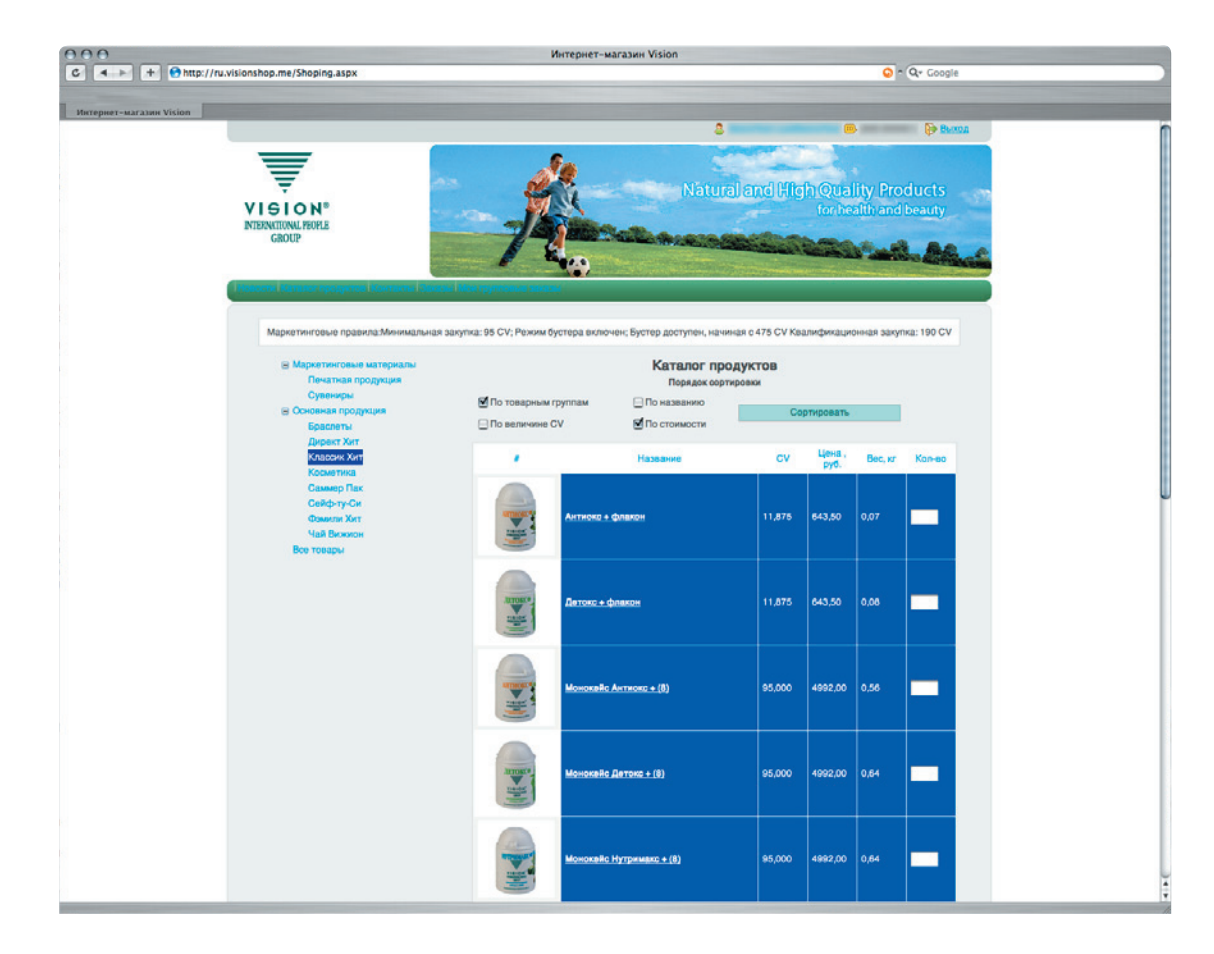

 слева — иллюстрация
 (если на нее нажать, увидите подробное описание продукта, а также сертификат соответствия или свидетельство о его регистрации)

• по центру — цены и база CV

• справа — пустые окошки: в них нужно проставить необходимое вам количество наименований После того как выбор сделан, нажмите строку «Посмотреть корзину».

Здесь вы проверяете свой заказ.

• Если хотите вернуться к выбору продуктов, нажмите строку «Продолжить выбор товара».

• Если приняли решение от чего-то отказаться, нажмите на красный крестик в графе «Действия».

• Если хотите изменить количество того или иного из заказанных продуктов, поменяйте число на нужное и нажмите «Пересчитать корзину».

## ОФОРМЛЕНИЕ ДОСТАВКИ

Поздравляем – заказ сделан! Теперь необходимо оформить доставку.

Для этого:

• кликните на слово

«ДОСТАВКА»

- выберите регион и город
- выберите вариант доставки
  (по адресу или с получением
  на специальном пункте
  выдачи)

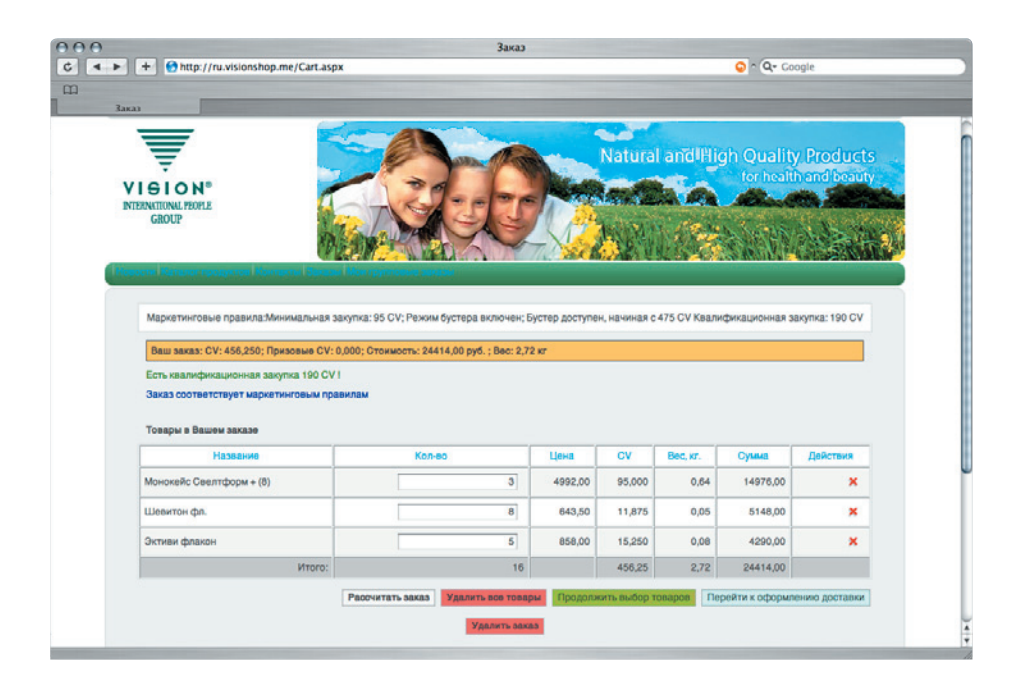

Минимальный срок доставки — 2 рабочих дня с момента оплаты. Если заказ сделан на дом («По адресу»), точная дата и время доставки согласуются с курьером, который свяжется с получателем посылки, перед тем как ее привезти. «До востребования» — это вариант, когда заказ будет доставлен в офис логистической компании. Дистрибьютор будет проинформирован о поступлении заказа на терминал, откуда и сможет забрать свой заказ, назвав номер заказа и предъявив документ, удостоверяющий личность. Номер заказа вы получите по завершении оформления покупки в GOS.

Стоимость доставки, в зависимости от удаленности населенного пункта, от 100 рублей за 2 кейса и выше. Цену вы увидите на экране при оформлении доставки.

## ОПЛАТА

Выберите форму оплаты. Оплачивать покупку в GOS можно переводом с расчетного счета любого банка, действующего на территории РФ.

• Если ваш счет в Альфа-Банке — можете пользоваться системой «Альфа-клик».

• В РайффайзенБанке счет для оплаты заказа через GOS открывать необязательно, но оплатить покупку в этом случае можно только в филиалах типа «Б».

Если в течение 3 рабочих дней после оформления заказ не оплачен, он аннулируется: придется оформить его заново.

Внимание! Начиная с июля, оплачивать заказы ru.visionshop.me можно картами Visa или MasterCard.

### В ЗАКЛЮЧЕНИЕ

После того как вы выберете форму оплаты, на экране появится итоговая информация о ваших покупках, включающая уникальный номер заказа. Запишите его или распечатайте, или сохраните эти важные сведения в отдельный файл.

### ВАЖНО! ВАШИ КВАЛИФИКАЦИИ

В генеалогическом дереве www.vip-tree.net GOS-заказы появляются на следующий день после поступления оплаты.

#### Справки и предложения

В случае возникновения тех или иных неполадок по всем вопросам, связанным с работой сайта системы GOS, необходимо обращаться по адресу support@ru.visionshop.me.